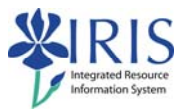

# Financial Overview FI\_ 200 Practice Guide

### **Table of contents**

| FI_200 Practice Guide Overview                                    | 2    |
|-------------------------------------------------------------------|------|
| Exercise 1.0 – Preparing to Use the IRIS Training Sandbox         | 3    |
| Figure 1.0 – SAP Easy Access Menu                                 | 4    |
| Exercise 2.1 – Display GL Totals and Balances S_ALR_87012301      | 5    |
| Figure 2.1 – Transaction code S_ALR_87012301                      | 6    |
| Figure 2.2 – GL Account Balances Report                           | 7    |
| Exercise 2.2 – Display Document Information – FBL3N               | 8    |
| Figure 2.3 – Transaction code FBL3N                               | 9    |
| Figure 2.4 – G/L Account Line Item Display                        | 10   |
| Figure 2.5 – Dynamic Selection                                    | 11   |
| Figure 2.6 – Document Information                                 | 12   |
| Exercise 3.1 – Display a Funds Center – FMSC                      | .13  |
| Figure 3.1 – Transaction code FMSC                                | 14   |
| Exercise 3.2 - Document Journal Line Item Report - FMRP_RFFMEP1AX | .15  |
| Figure 3.2 – Transaction code FMRP_RFFMEP1AX                      | . 16 |
| Figure 3.3 – Document Journal Line Item Report                    | 17   |
| Figure 3.4 –Changing Layout of Report                             | . 18 |
| Exercise 4.1 – Display Actual Cost Line Items – KSB1              | .19  |
| Figure 4.1 – Transaction code KSB1                                | 20   |
| Figure 4.2 – Display Actual Cost Line Items for Cost Centers      | . 21 |
| Figure 4.3 – Display Actual Cost Line Items for Cost Centers – 2  | 22   |
| Exercise 5.1 – Display a Grant – GMGRANTD                         | .23  |
| Figure 5.1 – Transaction code GMGRANTD – General Data Tab         | 24   |
| Figure 5.2 – Transaction code GMGRANTD – F & A Tab                | 25   |
| Figure 5.3 – Transaction code GMGRANTD – Dimensions Tab           | . 26 |
| Answer Guide                                                      | .27  |
| Summary of Transactions Covered in Financial Overview             | .28  |

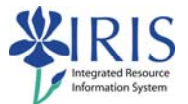

#### FI\_200 Practice Guide Overview

This Practice Guide is intended to accompany the FI\_200 Financial Overview Online Training Course. It provides all the procedures necessary to practice the demonstrations shown in the online course in the IRIS Training Sandbox.

This course is intended to give you a high level overall perspective of finance modules in the IRIS system. It is not intended to be specific in any one area. You will learn what it is you need to know to be able to do whatever it is you need to do in IRIS in the 300 level classes listed in you training plan.

You may check your answers to the various questions asked in some of the exercises in this Practice Guide using the answer guide located on page 27 of this document.

If you like to check each step as you complete it, a check box is included next to the step number for your convenience.

The following are the components of the FI\_200 Financial Overview online training course:

- FI\_200 Financial Overview Online Training Course Simulation
- FI\_200 Financial Overview Student Guide
- FI\_200 Financial Overview Practice Guide

The way you will get comfortable with the IRIS system is through practice... practice...

Remember the Training Sandbox is available 24/7 for you to practice the exercises contained in this practice guide as many times as you like.

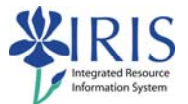

#### **Exercise 1.0 – Preparing to Use the IRIS Training Sandbox**

#### Scenario

You wish to prepare your computer to practice in the IRIS Training Sandbox. You will log in to the UK Web Portal and launch the IRIS Training Sandbox. You will then create a list of favorites for the exercises that follow.

Refer to figure 1.0, if necessary, when completing this exercise.

| Step | Explanation/process                                                                                                    |
|------|----------------------------------------------------------------------------------------------------|
| 1 🗆  | Launch either your Internet Explorer or Firefox web browser.                                                                |
| 2 🗆  | Go to the UK Home Page (http:\www.uky.edu) and click on link blue                                                           |
| 3 🗆  | Click on the <b>myUK</b> link on the left side of the screen.                                                               |
| 4 🗆  | Enter your AD or MC User ID and Password (do not use ad\ or mc\).                                                           |
| 5 🗆  | Click the <b>Log on</b> button.                                                                                             |
| 6 🗆  | On the myUK home tab click once on the Training Sandbox link.                                                               |
|      |                                                                                                    |
|      | The SAP Easy Access Menu is displayed.                                                                                      |
| 7 🗆  | Right click the Favorites folder and select Insert Transaction from the fly out menu.                                       |
| 8 🗆  | Enter <b>S_ALR_87012301</b> in the <b>Transaction code field</b> and press Enter.                                           |
| 9 🗆  | Repeat steps 7 & 8 and create favorites for the following 5 transaction codes: FBL3N, FMSC, FMRP_RFFMEP1AX, KSB1, GMGRANTD. |
| 10 🗆 | On the menu bar, open the Extras menu and click Settings.                                                                   |
| 11 🗆 | Select the <b>Display technical names</b> checkbox.                                                                         |
| 12 🗆 | Either press Enter or select the Continue icon 🗹 .                                                                          |

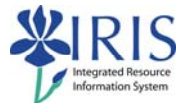

#### Figure 1.0 – SAP Easy Access Menu

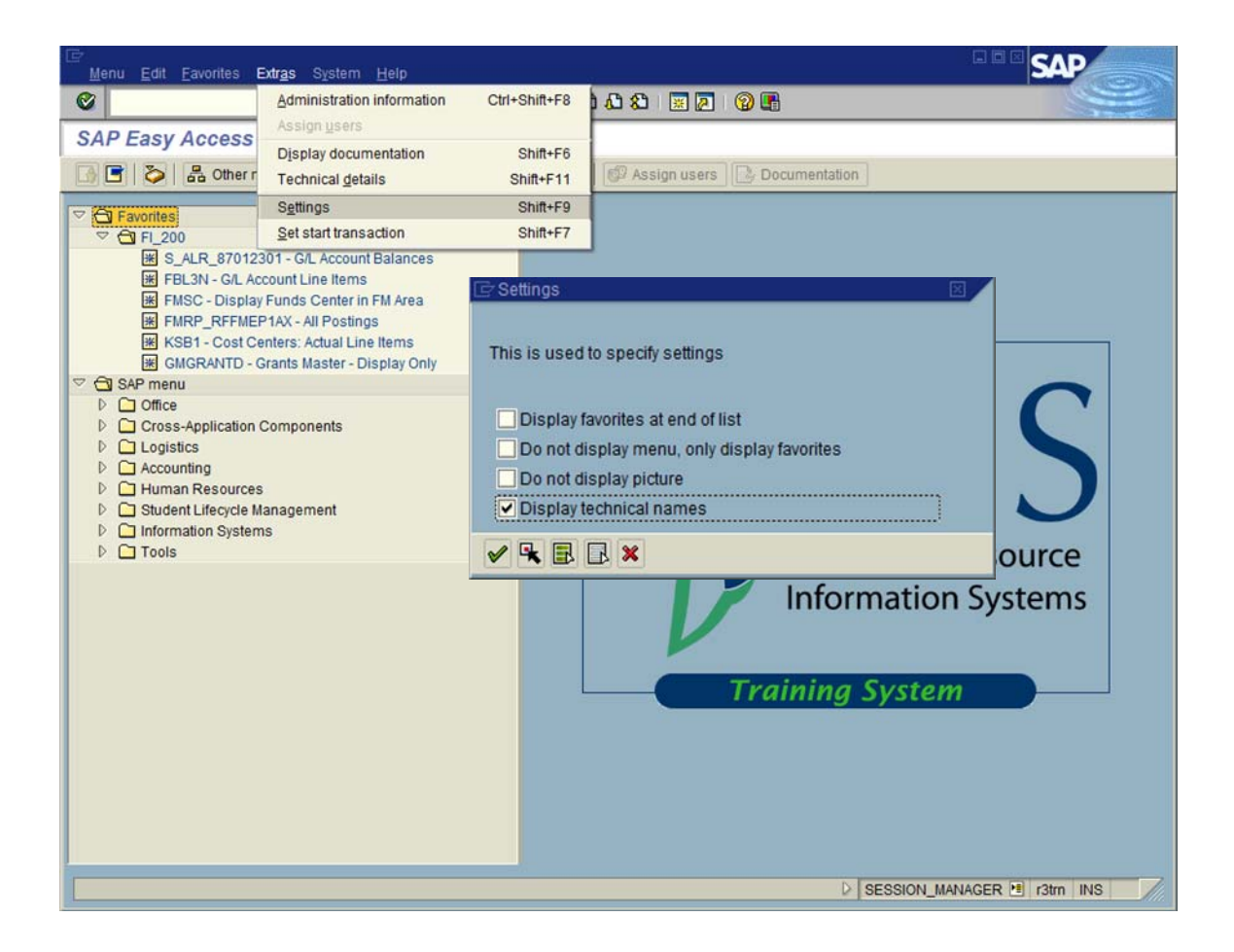

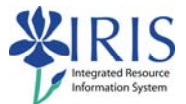

#### Exercise 2.1 – Display GL Totals and Balances S\_ALR\_87012301

#### Scenario

You want to know the balance for operating expense accounts for a specific month and fiscal year to date.

Refer to figures 2.1 - 2.2, if necessary, when completing this exercise.

| Step | Explanation/process                                                                                                    |
|------|----------------------------------------------------------------------------------------------------|
| 1 🗆  | Double-click the favorite you created for transaction code S_ALR_87012301.                                                                                                    |
| 2 🗆  | In the Chart of Accounts field enter UK00.                                                                                                    |
| 3 🗆  | In the GL Account (range) field enter From 530000 to 540999.                                                                                                    |
| 4 🗆  | In the <b>Company Code</b> field enter <b>UK00</b> .                                                                                                    |
| 5 🗆  | In the <b>Reporting year</b> field enter <b>2006</b> .                                                                                                    |
| 6 🗆  | In the <b>Reporting period</b> field enter <b>2</b> .                                                                                                    |
| 7 🗆  | In the Subtotal at level field enter 1.                                                                                                    |
| 8 🗆  | Click on the Execute icon 🕑 to execute the report.                                                                                                    |
|      | The GL Account Balance report for reporting period 2 of fiscal year 2006 is shown.                                                                                                    |
|      | It shows the:<br>- GL Account numbers and names<br>- debit/credit totals for the reporting period entered - in this example we requested 2<br>- debit/credit totals for YTD - in this example Period 1 thru Period 2<br>- total debit/credit balance |
| 9 🗆  | Click the Back icon until you get to the SAP Easy Access Menu.                                                                                                    |

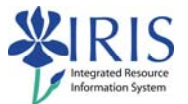

# Figure 2.1 – Transaction code S\_ALR\_87012301

| Program Edit Goto System He                    |                                                         |
|------------------------------------------------|---------------------------------------------------------|
| 😵 🔳 🖉                                          | BICCCCLCCCCCCCCCCCCCCCCCCCCCCCCCCCCCCCC                 |
| G/L Account Balances                           | After entering the information click the Execute Dicon. |
| (b) (b) (c) (c) (c) (c) (c) (c) (c) (c) (c) (c |                                                         |
| G/L account selection                          |                                                         |
| Chart of accounts                              | UK00 to Enter the Chart of Accounts GLAccounts          |
| G/L account                                    | 530000 to 540999 range and Company code fields          |
| Company code                                   | UK00 to Called and Company code notable                 |
| Selection using search help                    |                                                         |
| Search help ID                                 |                                                         |
| Search string                                  |                                                         |
| Search help                                    |                                                         |
| Transaction Figures Selection                  |                                                         |
| Business area                                  | to 🗢                                                    |
| Currency type                                  |                                                         |
| Protected and                                  |                                                         |
| Portier Selections                             | 2008                                                    |
| Reporting Year                                 | 2000                                                    |
| Reporting Period                               | Enter fiscal year 2006 and reporting period 2.          |
| Output control                                 | Enter Subtotal at level 1 in the first sublevel field   |
| Subtotal at Level                              | 1                                                       |
| Subtotal at Level                              | 5                                                       |
| Subtotal at Level                              | 70                                                      |
| Alternative Account Number                     |                                                         |
| Additional header                              |                                                         |
| Microfiche information                         |                                                         |
| Separate list                                  |                                                         |
|                                                | D S_ALR_87012301 1 r3tm INS                             |

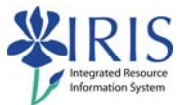

| ⊡<br>Lis   | st <u>E</u> dit <u>G</u> ol | to S <u>v</u> stem <u>H</u> elp |               |                  |                    |                    |                   |      |      |
|------------|-----------------------------|---------------------------------|---------------|------------------|--------------------|--------------------|-------------------|------|------|
| <b>(2)</b> |                             | i 🛛 🗐 I 🖉                       | õ 😧 😒 I 🖴 🖽 🛱 | 3003             | 🐹 🛃   🔞 📑          |                    |                   |      |      |
| G/I        | Accour                      | t Balances                      |               |                  |                    |                    |                   |      |      |
| 0/1        |                             | le Balanooo                     |               |                  |                    |                    |                   |      |      |
|            |                             |                                 |               |                  |                    |                    |                   |      |      |
| Unive      | ersity of K                 | entucky                         |               | G/L Account Bala | ances              |                    | Time 13:12:50     | Date |      |
| Lexin      | ngton                       |                                 | per           | Period 02 2006   | in company code UK | 00                 | RFSUSA00/DELUCIA  | Page | Ť    |
|            | G/L                         | Short Text                      | Debit P.02    | Credit P.02      | Debit P.01 - P.02  | Credit P.01 - P.02 | Debit Balance     | Cre  |      |
|            | 530011                      | Travel-In-State Meal            | 0.00          | 0.00             | 200.00             | 400.00             | 0.00              |      |      |
|            | 530015                      | Travel-IS Mileage               | 0.00          | 0.00             | 0.00               | 0.00               | 0.00              |      |      |
|            | 530016                      | Travel-IS Rental Car            | 0.00          | 0.00             | 0.00               | 0.00               | 0.00              |      |      |
|            | 530017                      | Travel-IS Reg Fees              | 0.00          | 0.00             | 0.00               | 0.00               | 0.00              |      |      |
|            | 530021                      | Travel-OS Meals                 | 0.00          | 0.00             | 0.00               | 0.00               | 0.00              |      |      |
|            | 530022                      | Travel-OS Lodging               | 0.00          | 0.00             | 0.00               | 0.00               | 0.00              |      |      |
|            | 530025                      | Travel-OS Mileage               | 0.00          | 0.00             | 0.00               | 0.00               | 0.00              |      |      |
|            | 530028                      | Travel-OS Misc.                 | 0.00          | 0.00             | 0.00               | 0.00               | 0.00              |      |      |
|            | 530033                      | Tray-Foreign Air-UK             | 0.00          | 1 000 00         | 0.00               | 1 000 00           | 0.00              |      |      |
|            | 530034                      | Tray-Foreign Air-NUK            | 0.00          | 0.00             | 0.00               | 0.00               | 0.00              |      |      |
|            | 530036                      | Tray-Foreign Rental             | 1 000 00      | 0.00             | 1 000 00           | 0.00               | 1 000 00          |      |      |
|            | 530111                      | Analy/Lab Serve-VS              | 0.00          | 0.00             | 400.00             | 200.00             | 200.00            |      |      |
|            | 520120                      | Animal Caro Services            | 120 002 00    | 66 625 00        | 217 619 00         | 66 625 00          | 150 092 10        |      |      |
|            | 520401                      | Englight 80th Transpor          | 130, 902.00   | 00,035.80        | 217,018.09         | 00,035.90          | 130,302.19        |      |      |
|            | 530401                      | Toom Trovol                     | 0.00          | 0.00             | 0.00               | 0.00               | 0.00              |      |      |
|            | 030004                      | ream travet                     | 0.00          | 0.00             | 0.00               | 0.00               | 0.00              |      |      |
| •          | Subtotal                    | 3 0000530                       | 139,982.00    | 67,635.90        | 219,218.09         | 68,235.90          | 152,182.19        |      |      |
|            | 533021                      | M&R Building-Recur              | 0.00          | 0.00             | 0.00               | 0.00               | 0.00              |      |      |
|            | 533030                      | M&R of Equipment                | 0.00          | 0.00             | 0.00               | 0.00               | 0.00              |      |      |
|            | 533040                      | M&R of Grounds                  | 0.00          | 0.00             | 0.00               | 0.00               | 0.00              |      |      |
|            | 533041                      | M&R Office Equipment            | 0.00          | 0.00             | 0.00               | 0.00               | 0.00              |      |      |
|            | 533043                      | M&R of Vehicles                 | 0.00          | 0.00             | 0.00               | 0.00               | 0.00              |      |      |
|            | 533060                      | Other R&M                       | 0.00          | 0.00             | 0.00               | 0.00               | 0.00              |      |      |
| •          | Subtotal                    | 3 0000533                       | 0.00          | 0.00             | 0.00               | 0.00               | 0.00              |      |      |
|            | 535034                      | Misc Expenditures               | 0.00          | 0.00             | 0.00               | 0.00               | 0.00              |      |      |
|            | 535206                      | Admin Data Proc Supp            | 0.00          | 0.00             | 0.00               | 0.00               | 0.00              |      |      |
|            | 333200                      | From the back in oc Suppl       | 0.00          | 0.00             | 0.00               | 5.00               | 0.00              |      | _∎   |
|            |                             |                                 |               |                  |                    |                    |                   |      |      |
|            |                             |                                 |               |                  |                    | ▷ S_ALR_87         | 012301 🖭 r3trn IN | S    | //// |

This is the GL Account Balance report for reporting period 2 of fiscal year 2006. It shows:

GLAccounts/names...debit/credit totals for period 2...debit/credit totals for YTD...total debit/credit balance.

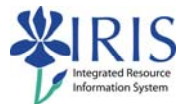

### Exercise 2.2 – Display Document Information – FBL3N

#### Scenario

You need to check the details for a particular document for your Cost Center.

Refer to figures 2.3 - 2.4 - 2.5 - 2.6, if necessary, when completing this exercise.

| Step | Explanation/process                                                                                          |
|------|----------------------------------------------------------------------------------------------------|
| 1 🗆  | Double-click the favorite you created for transaction code FBL3N.                                            |
| 2 🗆  | Enter the G/L account range – 510000 to 530999.                                                              |
| 3 🗆  | In the <b>Company Code</b> field enter UK00 (if necessary).                                                  |
| 4 🗆  | In the Line item selection status area select All items and enter 9/1/2005 to 11/30/2005 in the date fields. |
| 5 🗆  | Click on the Dynamic Selection icon 🔳 to select additional search criteria.                                  |
| 6 🗆  | On the left side, find the <b>Cost Center</b> and <b>double click</b> it.                                    |
|      | The Cost Center is now available as search criteria on the right side.                                       |
| 7 🗆  | Enter 1012013090 in the Cost Center field.                                                                   |
| 8 🗆  | Click on the Execute icon 🚱 to execute the report.                                                           |
|      | The results of the search are displayed.                                                                     |
| 9 🗆  | Drill down into document #100000103 by double-clicking on it.                                                |
|      | The document line item is displayed.                                                                         |
| 10 🗆 | On the application toolbar, click the <b>Overview Icon</b>                                                   |
|      | The Document Overview is displayed.                                                                          |
| 11 🗆 | Click the Back icon until you get to the SAP Easy Access Menu.                                               |

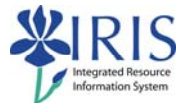

# Figure 2.3 – Transaction code FBL3N

| Program Edit Goto System                                                                                                    | Help       |                        |                 |               | SAP                                   |
|----------------------------------------------------------------------------------------------------|------------|------------------------|-----------------|---------------|---------------------------------------|
| Ø 1                                                                                                    | 48008      | 3 8 8 3 7 7 8 8        | 1 📰 🖉 1 🔞 💽     |               |                                       |
| G/L Account Line Item                                                                                                    | Display    | To parrow the cos      | arch to your Co | at Contor     |                                       |
| B )      E      E      E      E      E      E      E     E |            | click on the Dyna      | mic Selection)  | licon.        |                                       |
| G/L account selection                                                                                                    | 115        |                        |                 |               |                                       |
| G/L account                                                                                                    | 510000     | to 530999              | <b>S</b>        |               | i i i i i i i i i i i i i i i i i i i |
| Company code                                                                                                    | UK00       | to                     | ٢               |               |                                       |
| Selection using search help                                                                                                    |            |                        |                 |               |                                       |
| Search help ID                                                                                                    |            |                        |                 |               |                                       |
| Search string                                                                                                    |            | 9.                     |                 |               |                                       |
| Search help                                                                                                    | Ente       | er the G/L account     | range the Com   | pany code (if |                                       |
| Line item coloction                                                                                                    | nece       | essary), select All it | tems, and a dat | e range.      |                                       |
| Status                                                                                                    | 1 april    |                        |                 | )             |                                       |
| O Open items                                                                                                    |            | -                      |                 |               |                                       |
| Open at key date                                                                                                    | 12/08/2008 |                        |                 |               |                                       |
|                                                                                                    |            |                        |                 |               |                                       |
| O Cleared items                                                                                                    |            |                        |                 |               |                                       |
| Clearing date                                                                                                    |            | to                     | <u></u>         |               |                                       |
| Open at key date                                                                                                    |            |                        |                 |               |                                       |
| () Al many                                                                                                    |            |                        |                 |               |                                       |
| Posting date                                                                                                    | 89/81/2885 | 10 11/30/2005          | 2               |               |                                       |
| r usung date                                                                                                    | 0010112000 | 10 111-0012000         | 9 🖻             |               |                                       |
| Туре                                                                                                    |            |                        |                 |               |                                       |
| ✓ Normal items                                                                                                    |            |                        |                 |               |                                       |
| Noted items                                                                                                    |            |                        |                 |               |                                       |
| Parked items                                                                                                    |            |                        |                 |               |                                       |
| L                                                                                                    |            |                        |                 |               |                                       |
|                                                                                                    |            |                        |                 | D             | FBL3N 😬 r3trn INS                     |

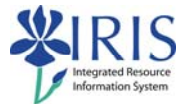

### Figure 2.4 – G/L Account Line Item Display

| ⊡<br>Program Edit Goto System Help                                                                                                    |                                                                                                    | SAP                |
|----------------------------------------------------------------------------------------------------|----------------------------------------------------------------------------------------------------|--------------------|
| S 2 4                                                                                                    | ] I 🕸 😧 I 🚨 () () () () () () () () () () () () ()                                                                                                    |                    |
| G/L Account Line Item Dis                                                                                                    | olay                                                                                                    |                    |
| 🕒 🚱 📜 🚺 Data Sources                                                                                                    |                                                                                                    |                    |
| Amount in LC<br>Amount<br>Order<br>Plant<br>Cost Center<br>Value Date<br>WBS Element<br>Profit Center<br>Real Estate Key<br>G/L account selection<br>G/L account<br>Company code | Dynamic selections<br>GL A/C Master Record<br>Account Group<br>Trading Partner<br>Company code<br>Planning group<br>Planning Level<br>Account currency<br>Document<br>Document |                    |
| Selection using search help<br>Search help ID<br>Search string<br>Search help                                                                                                    |                                                                                                    |                    |
| Line item selection<br>Status<br>Open items<br>Open at key date<br>Ocleared items<br>Clearing date                                                                               | 12/05/2008<br>to                                                                                                    |                    |
|                                                                                                    |                                                                                                    | D FBL3N 🐮 r3tm INS |

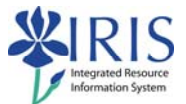

# Figure 2.5 – Dynamic Selection

| Program Edit Goto System Help                                                                                                    | SAP               |
|----------------------------------------------------------------------------------------------------|-------------------|
| 🖉 🖉 🔄 🔄 🔄 😂 😫 🔛 👪 👪 🖄 🖄 🖄 🔛 👘                                                                                                    |                   |
| G/L Account Line Item Display                                                                                                    | )                 |
| 🕲 🖄 🔟 Data Sources                                                                                                    | ,                 |
| Amount in LC     Amount     Order     Plant     Order     Plant     Cost Center     Value Date     Cost Center     Value Date     Cost Center is now highlighted     to indicate it is available search     criteria on the right side.     Company code     Search help     Search help     Line item selection     Status |                   |
| Open items<br>Open at key date 12/05/2008                                                                                                    |                   |
| Cleared items<br>Clearing date to 🗢                                                                                                    |                   |
| Þ                                                                                                    | FBL3N 🖭 r3trn INS |

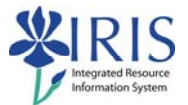

# Figure 2.6 – Document Information

| G/L Account 530034 Travel - Forei<br>Company Code UK00                                                                                                    | gn Airfare Through Alternate Travel                                                                                                    |  |  |  |
|----------------------------------------------------------------------------------------------------|----------------------------------------------------------------------------------------------------|--|--|--|
| St Assignment DocumentNo BusA Type                                                                                                    | Doc. Date PK Amount in local cur. LCurr Tx Clrng doc. Text                                                                                                    |  |  |  |
| 20051012 100000103 0101 SA                                                                                                    | 10/12/2005 40 3,657.63 USD                                                                                                    |  |  |  |
| Image: State of the search results, double click a line item to crilldown into document       Image: State of the search results, double click a line item to crilldown into document       Image: State of the search results, double click a line item to crilldown into document       Image: State of the search results, double click a line item to crilldown into document       Image: State of the search results, double click a line item to crilldown into document       Image: State of the search results, double click a line item to crilldown into document       Image: State of the search results, double click a line item to crilldown into document       Image: State of the search results, double click a line item to crilldown into document       Image: State of the search results, double click a line item to crilldown into document       Image: State of the search results, double click a line item to compary Code       Image: State of the search results, double click a line item to crilldown into document       Image: State of the search results, double click a line item to compary Code       Image: State of the search results, double click a line item to compary Code       Image: State of the search results, double click a line item to compary Code       Image: State of the search results, double click a line item to compary Code       Image: State of the search results, double click a line item to compary Code       Image: State of the search results, double click a line item to compary Code       Image: State of the search results, double click a line item to compary Code       Image: State of the search results, double click a line item to compary Code       Image: State of the search results, double click a line item to compary Code       Image: State of the search results, double click a line item to c |                                                                                                    |  |  |  |
| Calculate Tax<br>Ref.doc. TRAVEL DOCUMENT<br>Doc.currency USD<br>Doc.head.text Travel Document                                                                                                    | Additional Account Assignment<br>Cost Center 1012013099<br>Fund 0011002000 Grant 6MNR<br>Functional Area 0620<br>Funds Center 1012013090 Commitment item 530034          |  |  |  |
| Itm PK Account Account short text Am                                                                                                    | ount Cost Ctr Fund Assignment Text                                                                                                    |  |  |  |
| 1         50         530033         Trav-Foreign Air-UK         2,204           2         50         530034         Trav-Foreign Air-NUK         1,410           3         50         530034         Trav-Foreign Air-NUK         43           4         40         530034         Trav-Foreign Air-NUK         3,657           •         •         •         •         •                                                                                                    | 54-<br>09-<br>0226000000         20051012<br>20051012         View details<br>about the line<br>item           53         1012013090         0011002000         20051012 |  |  |  |

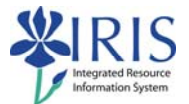

### Exercise 3.1 – Display a Funds Center – FMSC

#### Scenario

You need to locate information associated with a particular Funds Center.

Refer to figure 3.1, if necessary, when completing this exercise.

| Step | Explanation/process                                                    |
|------|------------------------------------------------------------------------|
| 1 🗆  | Double-click the favorite you created for transaction code FMSC.       |
| 2 🗆  | In the Funds Center field enter 1011653690.                            |
| 3 🗆  | In the FM Area field enter UK00. if necessary.                         |
| 4 🗆  | Press Enter.                                                           |
|      | The Master Date for Funde Center 1011652600 is displayed               |
|      | From this series were should be able to ensure the following questions |
|      |                                                                        |
| 5 🗆  | What is the description for this funds center?                         |
| 6 🗆  | Who is responsible for this funds center?                              |
| 7 🗆  | What department is associated with this funds center?                  |
| 8 🗆  | What is the Functional area associated with this funds center?         |
| 9 🗆  | Where did you find the information for questions 7 and 8?              |
| 10 🗆 | Click the Back icon until you get to the SAP Easy Access Menu.         |

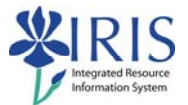

### Figure 3.1 – Transaction code FMSC

| Funds Center D                                                  | D <b>isplay</b><br>Lext Classification 🕵 E | Drilldown 😽 Chang                          | UK Funds Center Master fie                                                                                 | lds                                          |           |
|-----------------------------------------------------------------|--------------------------------------------|--------------------------------------------|----------------------------------------------------------------------------------------------------|----------------------------------------------|-----------|
| M Area)<br>Funds Center<br>Vnalysis Time Frame fro              | UK00<br>1011653690<br>m 01/01/1900         | University of Kentuc<br>Analysis Time Fran | UK Attributes<br>Funding Category Code                                                                     | z                                            |           |
| Rames<br>Name<br>Description                                    | MECHANICAL ENGR                            | ERING                                      | Research Holly Area<br>Budget Family<br>F & A Cost Category<br>Department<br>Functional Area<br>Discipline | 67<br>801<br>8H700<br>0110                   |           |
| Basic data<br>Valid From<br>Authorization group<br>Company Code | 01/01/1900                                 | Valid Until                                | Cancer Research Match<br>Sponsored Flag<br>NSF Category<br>A-133 Cluster<br>Academic Session               | N<br>99                                      | Full Year |
| Person responsible<br>User name<br>Name                         | SAP*<br>MARY MCBEATH                       |                                            | Discretionary                                                                                              | Revenue line<br>Expense line                 |           |
| Time dependency / Expiration Date                               | Funds Center Attributes                    | splays Funds C<br>button. The Fu           | Center Master data. It has tab<br>nctional Area is shown on thi                                            | s of information and<br>s additional screen. |           |

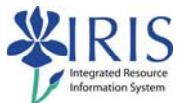

#### Exercise 3.2 – Document Journal Line Item Report – FMRP\_RFFMEP1AX

#### Scenario

You would like to see the documents entered for a fund center and then manipulate the report data

Refer to figures 3.2 - 3.3 - 3.4, if necessary, when completing this exercise.

| Step | Explanation/process                                                                                                    |  |  |  |  |  |  |  |
|------|----------------------------------------------------------------------------------------------------|--|--|--|--|--|--|--|
| 1 🗆  | Double-click the favorite you created for transaction code FMRP_RFFMEP1AX.                                                    |  |  |  |  |  |  |  |
| 2 🗆  | In the <b>FM Area</b> field enter <b>UK00.</b> if necessary.                                                                  |  |  |  |  |  |  |  |
| 3 🗆  | In the Funds Center field enter 1012005200.                                                                                   |  |  |  |  |  |  |  |
| 4 🗆  | In the Fiscal Year field enter 2006.                                                                                          |  |  |  |  |  |  |  |
| 5 🗆  | In the <b>Period From</b> field enter <b>1</b> .                                                                              |  |  |  |  |  |  |  |
| 6 🗆  | In the <b>Period To</b> field enter <b>12</b> .                                                                               |  |  |  |  |  |  |  |
| 7 🗆  | Click on the Execute icon 🚱 to execute the report.                                                                            |  |  |  |  |  |  |  |
|      | The Document Journal Line Item Report is displayed.                                                                           |  |  |  |  |  |  |  |
|      | Total the <b>Payment budget</b> column by first identifying the column by clicking once on                                    |  |  |  |  |  |  |  |
| 8 🗆  | the column header and then click on the <b>Total icon 2</b> .                                                                 |  |  |  |  |  |  |  |
| 0 [] | Sub-total by GL Accounts by first identifying the column by clicking once on the                                              |  |  |  |  |  |  |  |
| 9 🗆  | column header and then click on the Sub-Total icon 🎽.                                                                         |  |  |  |  |  |  |  |
|      | From this screen, you should be able to answer the following questions.                                                       |  |  |  |  |  |  |  |
| 10 🗆 | How much has been charged to GL account 540325?                                                                               |  |  |  |  |  |  |  |
|      | Now, create a sub-total on the Fund column.                                                                                   |  |  |  |  |  |  |  |
| 11 🛛 | How much has been charged to the PROVOST UK GENERAL FUND 0011020100?                                                          |  |  |  |  |  |  |  |
|      | With the information shown in the online course, change the report layout by first                                            |  |  |  |  |  |  |  |
| 12 🗆 | clicking on the <b>Change Layout icon <sup>IIIII</sup></b> and then hide/show columns in the <b>Change</b> Layout dialog box. |  |  |  |  |  |  |  |
| 13 🗆 | Click the Back icon until you get to the SAP Easy Access Menu.                                                                |  |  |  |  |  |  |  |

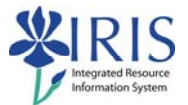

# Figure 3.2 – Transaction code FMRP\_RFFMEP1AX

| Program Edit Goto Syste         | em <u>H</u> elp |           |                                        |              |               |               | SAP                                   |
|---------------------------------|-----------------|-----------|----------------------------------------|--------------|---------------|---------------|---------------------------------------|
| Ø 1                             |                 | 🙆 😧  🖻    | 11111111111111111111111111111111111111 | 1 62 63 I 📰  | 2 🕲 🖪         |               |                                       |
| Document Journal                | F               | Afterente | aring the inf                          | ormation cli | ck the Evecu  | tellicon      | 1                                     |
| 🕒 📜 Classification 🖪            | Data Sources    |           | Ingarenna                              | Simulation   |               |               |                                       |
| Financial Management Area       | -               |           |                                        |              |               |               |                                       |
| FM Area                         | UK00            |           |                                        | Enterthe     | FM Area if n  | ecessary      | i i i i i i i i i i i i i i i i i i i |
| FM Account Assignment           |                 | _         |                                        | and the F    | unds Center   | number.       |                                       |
| Grant                           |                 | to        |                                        | \$           | or Group      |               |                                       |
| Fund                            |                 | to        |                                        | \$           | or Group      |               |                                       |
| Funds Center                    | 1012005200      | to        |                                        | ٢            | or Group      |               |                                       |
| Commitment Item                 |                 | to        |                                        | \$           | or Group      |               |                                       |
| Variant                         | 000             |           |                                        |              |               |               |                                       |
| Functional Area                 |                 | to        |                                        | \$           | or Group      |               |                                       |
| Funded Program                  |                 | to        |                                        | \$           | or Group      |               |                                       |
| Superior FMAAs                  |                 |           |                                        |              |               |               |                                       |
| Subord. acct assgmts            |                 |           |                                        | C            |               |               |                                       |
| Commitments/Actuals             |                 |           |                                        | For          | this demow    | e will use re | porting periods 1 to                  |
| Fiscal Year/Period              | 2006            | 1         | to 2006                                | 12 Ro        | porting perio | de 1 to 12 of | fiscal year 2006 is                   |
| Ontimization of database access |                 |           |                                        | act          | ually July 20 | 05 through J  | une 2006.                             |
| Maximum No. of Hits             |                 | 500       |                                        | 6            |               |               |                                       |
|                                 |                 | -         |                                        |              |               |               |                                       |
| Cmmts/Act                       |                 |           |                                        |              |               |               |                                       |
| value Type                      |                 |           | 10                                     |              |               |               |                                       |
|                                 |                 |           |                                        |              |               | FMRP_R        | FFMEP1AX 🖭 r3tm INS                   |

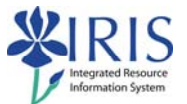

| List Edit                                  | List Edit Goto Views Settings System Help                              |                          |          |     |            |            |                         |          |              |              |         |        |      |   |
|--------------------------------------------|------------------------------------------------------------------------|--------------------------|----------|-----|------------|------------|-------------------------|----------|--------------|--------------|---------|--------|------|---|
| C                                          |                                                                        | ā ( 🗐                    | 00       | •   |            | 8008       | 8   🗷 🖉                 | 9 🖪      |              |              |         | Car    |      |   |
| Docume                                     | nt I                                                                   | ournal                   |          |     |            |            |                         |          |              |              |         |        |      |   |
| Docume                                     |                                                                        |                          |          |     |            |            |                         |          |              |              |         |        |      |   |
| S 🖪 🕹                                      | 🔍 🗃 🛆 📅 🖾 🏂 🕼 🔁 45 🖓 📅 🗣 🖪 🖿 🖬 🖷 🖷 🖬 🖬 Selections                      |                          |          |     |            |            |                         |          |              |              |         |        |      |   |
| Docun<br>FM Area<br>Year comm<br>Commitmen | Document Journal<br>FM Area<br>Vear commitment item<br>Commitment item |                          |          |     |            |            |                         |          |              |              |         |        |      |   |
| RefDocNo                                   | Rfitm                                                                  | Val.type text            | Amt type | Prd | FM pstg d. | Commt bdgt | Σ Pymt B                | Cmmt ite | Funds Center | Fund         | G/L Acc | CoCode | Cust | ٦ |
| 7700000473                                 | 1                                                                      | Invoices                 | 0100     | 3   | 09/22/2005 |            | 10.00                   | 540348   | 1012005200   | 0011020100   | 540348  | UK00   | -    | 1 |
| 7700000474                                 | 1                                                                      | Invoices                 | 0100     | 3   | 09/22/2005 |            | 10.00                   | 540348   | 1012005200   | 1            | 540348  | UK00   |      | - |
| 7700002664                                 | 1                                                                      | Invoices                 | 0100     | 3   | 09/22/2005 |            | 299.99                  | 540348   | 1012005200   | 1            | 540348  | UK00   |      | 1 |
| 7700003918                                 | 1                                                                      | Invoices                 | 0100     | 3   | 09/22/2005 |            | 595.79                  | 540348   | 1012005200   |              | 540348  | UK00   |      |   |
| 7700003920                                 | 1                                                                      | Invoices                 | 0100     | 3   | 09/22/2005 |            | 430.80                  | 540348   | 1012005200   | 1            | 540348  | UK00   |      |   |
| 7700003922                                 | 1                                                                      | Invoices                 | 0100     | 3   | 09/22/2005 |            | 10.00                   | 540348   | 1012005200   | 1            | 540348  | UK00   |      |   |
| 7700003924                                 | 1                                                                      | Invoices                 | 0100     | 3   | 09/22/2005 |            | 10.00                   | 540348   | 1012005200   | 1            | 540348  | UK00   |      | 1 |
| 7700008327                                 | 1                                                                      | Invoices                 | 0100     | 3   | 09/22/2005 |            | 299.99                  | 540348   | 1012005200   | 1            | 540348  | UK00   |      |   |
|                                            | -<br>                                                                  |                          |          | 1   |            |            | <ul><li>8,347</li></ul> | 10<br>   | ·            | 0011020100 - |         |        |      |   |
| 100000069                                  | 1                                                                      | Invoices                 | 0100     | 3   | 09/27/2005 |            | 100.00                  | 512041   | 1012005200   | 0226000000   | 512041  | UK00   |      |   |
| 100000070                                  | 1                                                                      | Invoices                 | 0100     | 3   | 09/27/2005 |            | 100.00                  | 512041   | 1012005200   | 1            | 512041  | UK00   |      |   |
| 100000071                                  | 1                                                                      | Invoices                 | 0100     | 3   | 09/27/2005 |            | 4,500.00                | 512041   | 1012005200   | 1            | 512041  | UK00   |      |   |
| 100000072                                  | 1                                                                      | Invoices                 | 0100     | 3   | 09/27/2005 |            | 10,000.00               | 512041   | 1012005200   |              | 512041  | UK00   |      |   |
| 100000075                                  | 1                                                                      | Invoices                 | 0100     | 3   | 09/29/2005 |            | 300.00                  | 512041   | 1012005200   | 1            | 512041  | UK00   |      |   |
| 1900000046                                 | 2                                                                      | Invoices                 | 0100     | 3   | 09/27/2005 |            | 12,000.00               | 512041   | 1012005200   | 1            | 512041  | UK00   |      |   |
| 1900000047                                 | 2                                                                      | Invoices                 | 0100     | 3   | 09/27/2005 |            | 3,000.00                | 512041   | 1012005200   | 1            | 512041  | UK00   |      |   |
| 100000068                                  | 1                                                                      | Profit transfer postings | 0100     | 3   | 09/27/2005 |            | 1.00                    | 512041   | 1012005200   |              | 512041  | UK00   |      |   |
| 100000073                                  | 1                                                                      | Profit transfer postings | 0100     | 3   | 09/27/2005 |            | 1,200.00                | 512041   | 1012005200   | 1            | 512041  | UK00   |      | 1 |
| 100000073                                  | 2                                                                      | Profit transfer postings | 0100     | 3   | 09/27/2005 |            | 1,200.00-               | 512041   | 1012005200   | 1            | 512041  | UK00   |      | 4 |
| 100000074                                  | 1                                                                      | Profit transfer postings | 0100     | 3   | 09/27/2005 |            | 500.00                  | 512041   | 1012005200   | 1            | 512041  | UK00   |      | 1 |
| ••                                         |                                                                        |                          |          |     |            |            |                         | [        |              |              |         | ]      | • •  |   |
|                                            | _                                                                      |                          |          |     |            |            | _                       |          | D F          | MRP_RFFMEP1/ | X 💾 13  | tm INS | /    |   |

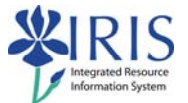

#### Figure 3.4 – Changing Layout of Report

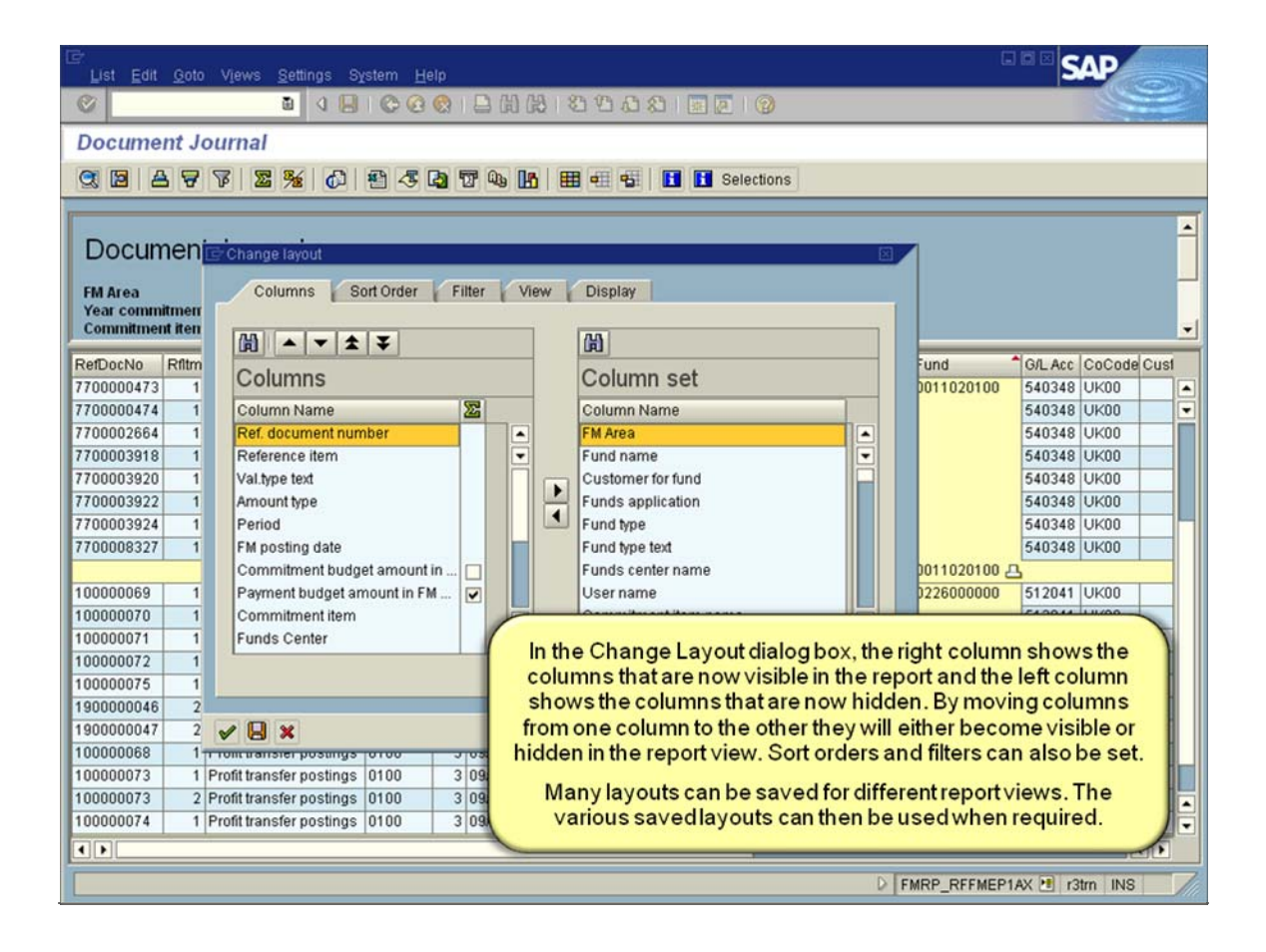

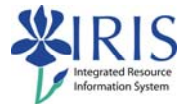

#### Exercise 4.1 – Display Actual Cost Line Items – KSB1

#### Scenario

You would first like to view the printing supplies account for a cost center and find the relevant documents. Then you would like to view all the cost elements (GL account postings) for a cost center.

Refer to figures 4.1 - 4.2 - 4.3, if necessary, when completing this exercise.

| Step | Explanation/process                                                                                               |  |  |  |  |  |  |
|------|----------------------------------------------------------------------------------------------------|--|--|--|--|--|--|
| 1 🗆  | Double-click the favorite you created for transaction code KSB1.                                                  |  |  |  |  |  |  |
| 2 🗆  | In the Cost Center field enter 1013601270.                                                                        |  |  |  |  |  |  |
| 3 🗆  | In the Cost Element field enter 540337.                                                                           |  |  |  |  |  |  |
| 4 🗆  | In the Posting date fields enter 10/01/2005 to 12/31/2007.                                                        |  |  |  |  |  |  |
| 5 🗆  | Click on the Execute icon 🚱 to execute the report.                                                                |  |  |  |  |  |  |
| 6 🗆  | To view the relevant document(s) for the printing supplies account postings simply double-click on the line item. |  |  |  |  |  |  |
|      |                                                                                                    |  |  |  |  |  |  |
| 7 🗆  | Click the Back icon C until you get to the Initial KSB1 Screen.                                                   |  |  |  |  |  |  |
| 8 🗆  | Delete the 540337 in the Cost Element field.                                                                      |  |  |  |  |  |  |
| 9 🗆  | Click on the Execute icon 🚱 to execute the report again.                                                          |  |  |  |  |  |  |
| 10 🗆 | To view the relevant document(s) for any GL account posting simply <b>double-click</b> on the line item.          |  |  |  |  |  |  |
|      |                                                                                                    |  |  |  |  |  |  |
| 11 🗆 | Click the Back icon C until you get to the SAP Easy Access Menu.                                                  |  |  |  |  |  |  |

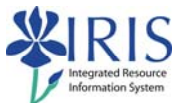

# Figure 4.1 – Transaction code KSB1

| Program Edit Goto Extras Syste | em <u>H</u> elp     | SAP                                                       |
|--------------------------------|---------------------|-----------------------------------------------------------|
| S 10                           | 🗏 I 😋 📀 😒 I 🗖 H) K  | ) 8 9 A 8 2 9 B                                           |
| Display Actual Cost Line I     | tems for Cost Cente | ers : Initial Screen                                      |
| 🕀 🚱 🕞 🚺 📜 Further Selection (  | Criteria            | After entering the information click the Execute logicon. |
| Cost Center                    | 1013601270 to       |                                                           |
| or<br>Cost Center Group        |                     | Enter the Cost Center and Cost Element in the fields.     |
| Cost Element                   | 540337 to           | •                                                         |
| or                             |                     |                                                           |
| Cost Element Group             |                     |                                                           |
| Posting Data                   | 1                   | For this demo we will use Posting Date                    |
| Posting Date                   | 10/01/2005 to       | 12/31/2007/14 range from 10/01/2005 to 12/31/2007.        |
| Settings                       |                     |                                                           |
| Layout<br>More Settings        | 1SAP Primary co     | st posting                                                |
| more octaings                  |                     |                                                           |
|                                |                     |                                                           |
|                                |                     |                                                           |
|                                |                     |                                                           |
|                                |                     |                                                           |
|                                |                     |                                                           |
|                                |                     |                                                           |
|                                |                     |                                                           |
|                                |                     |                                                           |
|                                |                     | V KSB1 🖞 r3tm INS                                         |

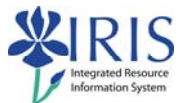

### Figure 4.2 – Display Actual Cost Line Items for Cost Centers

| List Edit Goto Settings Extras Environment System                             | Help                                                                     |                                                   | SAP                                        |
|-------------------------------------------------------------------------------|--------------------------------------------------------------------------|---------------------------------------------------|--------------------------------------------|
| Ø 0 0 0 0 0 0 0 0 0 0 0 0 0 0 0 0 0 0 0                                       | 1 12 12 12 12 12 1 1 I                                                   | 2 🛛 🖪                                             |                                            |
| Display Actual Cost Line Items for Cost C                                     | enters                                                                   |                                                   |                                            |
| 🕱 Document 🛷 Master Record 📓 🕱 🍞 🖨 🗑                                          | 🖽 🕶 🕫 🛛 🕱 🌿 🛛 🖞                                                          | r 🖪 🍜   🚛 🤅                                       | 6 Ø                                        |
| Layout 1SAP Prim<br>Cost Center 1013601270 INTEL<br>Report currency USD US Do | ry cost posting<br>LIGENT SENS/CS<br>illar                               |                                                   |                                            |
| Cost Elem. Cost element name 🛛 🗴 Val.in rep.o                                 | ur. Total quantity                                                       | P Offst.acct                                      | Name of offsetting account                 |
| 540337 Printing Supplies 3,259.                                               | 71-                                                                      | S 540337                                          | Printing Supplies                          |
| Cost Center 1013601270 INTELLIG A. 3,259.                                     | 71-                                                                      |                                                   |                                            |
| This shows the Cost Ele<br>To view the relevant do<br>sim                     | ment 540337 (Printir<br>cument(s) for the prir<br>ply double-click on th | ng Supplies) f<br>nting supplies<br>ne line item. | for the Cost Center.<br>s account postings |
|                                                                               |                                                                          |                                                   |                                            |
|                                                                               |                                                                          |                                                   | 🛛 KSB1 😬 r3tm INS                          |

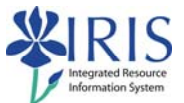

# Figure 4.3 – Display Actual Cost Line Items for Cost Centers – 2

| List Ed                     | it <u>G</u> oto <u>S</u> ettings Extr <u>a</u> s | Environment System Help                                           |                                                     |                                                |                            | SAP        |
|-----------------------------|--------------------------------------------------|-------------------------------------------------------------------|-----------------------------------------------------|------------------------------------------------|----------------------------|------------|
| 0                           | D 🖬                                              | B C Q 😵 🕒 H H I I                                                 | 10000 🔳                                             | 2 🕲 🖪                                          |                            |            |
| Display                     | Actual Cost Line                                 | tems for Cost Centers                                             |                                                     |                                                |                            |            |
| C Docur                     | nent & Master Record [                           |                                                                   | - 2 % 7                                             | la 🧏 🗐 🕯                                       | 6                          |            |
| P                           |                                                  |                                                                   |                                                     |                                                |                            |            |
| Layout<br>Cost Ce<br>Report | enter<br>currency I                              | SAP Primary cost<br>013601270 INTELLIGENT SD<br>US Dollar         | posting<br>SENS/CS                                  |                                                |                            |            |
| Cost Elem.                  | Cost element name                                | Σ Val.in rep.cur.                                                 | Total quantity P                                    | []Offst.acct                                   | Name of offsetting account |            |
| 530015                      | Travel-IS Mileage                                | 635.85-                                                           |                                                     | S 530015                                       | Travel-IS Mileage          |            |
| 530017                      | Travel-IS Conference                             | 750.00-                                                           | I                                                   | S 530017                                       | Travel-IS Reg Fees         |            |
| 540337                      | Printing Supplies                                | 3,259.71-                                                         |                                                     | S 540337                                       | Printing Supplies          |            |
| Cost Cente                  | r 1013601270 INTELLIG 📇                          | • 4,645.56-                                                       |                                                     |                                                |                            |            |
|                             |                                                  | This shows all the Co<br>To view the relevant<br>posting simply d | ist Elements fo<br>document(s) f<br>louble-click on | or the Cost (<br>or any GL ac<br>the line iten | Center.<br>count<br>n.     |            |
|                             |                                                  |                                                                   |                                                     |                                                | KSB1                       | I r3tm INS |

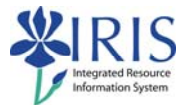

### Exercise 5.1 – Display a Grant – GMGRANTD

#### Scenario

A grant award has been received from a sponsor. You need to display the grant to find information about the various master data associated with this grant.

Refer to figures 5.1 - 5.2 - 5.3, if necessary, when completing this exercise.

| Step | Explanation/process                                                                  |  |  |  |  |  |
|------|--------------------------------------------------------------------------------------|--|--|--|--|--|
| 1 🗆  | Double-click the favorite you created for transaction code GMGRANTD.                 |  |  |  |  |  |
| 2 🗆  | In the Grant field enter 3046844400.                                                 |  |  |  |  |  |
| 3 🗆  | Press enter.                                                                         |  |  |  |  |  |
|      | On the General Data tab, you should be able to answer the following questions.       |  |  |  |  |  |
| 4 🗆  | Who is the Sponsor?                                                                  |  |  |  |  |  |
| 5 🗆  | What is the Grant Value?                                                             |  |  |  |  |  |
|      |                                                                                      |  |  |  |  |  |
|      | On the <b>F &amp; A tab</b> , you should be able to answer the following questions.  |  |  |  |  |  |
| 6 🗆  | What are the validity dates?                                                         |  |  |  |  |  |
|      | P.                                                                                   |  |  |  |  |  |
|      | On the <b>Dimensions tab</b> , you should be able to answer the following questions. |  |  |  |  |  |
| 7 🗆  | What is the description of the Internal Fund?                                        |  |  |  |  |  |
| 8 🗆  | What is/are the sponsored program(s)?                                                |  |  |  |  |  |
| 9 🗆  | What is the sponsored class for Personnel?                                           |  |  |  |  |  |
|      |                                                                                      |  |  |  |  |  |
| 10 🗆 | Click the Back icon Cuntil you get to the SAP Easy Access Menu.                      |  |  |  |  |  |

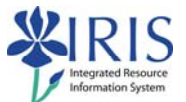

# Figure 5.1 – Transaction code GMGRANTD – General Data Tab

| Grant Edit Goto Extras Environment System Help                                                | P   |
|-----------------------------------------------------------------------------------------------|-----|
| · · · · · · · · · · · · · · · · · · ·                                                         |     |
| 🗭 🗈 Display Grant Master 3046844400 - Incoming                                                |     |
| 🗟 📓 🖉 Relationships 🕩 Object Mapper 🖶 Budget Overview                                         |     |
| Grant 3046844400 3Effect of Diet on Horses with Cushing's Disease                             |     |
| Deletion Indicator     OOD Award     OOD Award                                                | H H |
| General Data Responsibilities Award Dimensions Cost Share Reference Billing Reporting Payment |     |
|                                                                                               |     |
| Basic Data /                                                                                  |     |
| Grant Type GR Grant                                                                           |     |
| Company Code UK00 University of Kentucky                                                      |     |
| Sponsor 1000100011 National Institutes of Health                                              |     |
| Authorization Group                                                                           |     |
| Award Type New award                                                                          |     |
|                                                                                               |     |
| BudgetPenod                                                                                   |     |
| Budget From Date                                                                              |     |
| Budget to Date                                                                                |     |
| Description /                                                                                 |     |
| Name LAWRENCE, LAURIE                                                                         |     |
| Description Effect of Diet on Horses with Cushing's Disease                                   |     |
|                                                                                               |     |
| Currency and Conversion Factors                                                               |     |
| Grant Currency USD United States Dollar                                                       |     |
| orant varue ou,od0.00                                                                         |     |
|                                                                                               |     |
|                                                                                               |     |
| D GMGRANTD 🛅 r3tm                                                                             | INS |
|                                                                                               |     |

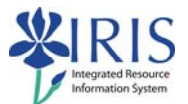

# Figure 5.2 – Transaction code GMGRANTD – F & A Tab

| Grant Edit Goto E                      | xtras Environment Sv | stem Help                          |                                    |        |
|----------------------------------------|----------------------|------------------------------------|------------------------------------|--------|
| 0                                      |                      | 2 😢 I 🗅 III III I II I II I I      | 3 2 I 🛛 🖉 🖪                        |        |
| 🦻 🗈 Display Gr                         | ant Master 3046      | 844400 - Incoming                  |                                    |        |
| A Relationshir                         | ns De Ohiert Manner  | Budget Overview                    |                                    |        |
| Las las las reconstructions            | ha De colect mapper  | D budget overweiw                  |                                    |        |
| Grant 30468                            | 844400 @E            | ffect of Diet on Horses with Cushi | ng's Disease                       |        |
| <ul> <li>Deletion Indicator</li> </ul> | COD Award            | COO Awa                            | ard                                |        |
| Payment Over                           | head Costs Overhea   | d Cost Limits Verhead Cos          | tRefund Budget Posting F&A Address |        |
| F && A Info                            |                      |                                    |                                    |        |
|                                        |                      |                                    |                                    |        |
| Cost Recovery                          |                      |                                    |                                    |        |
| Overhead Base                          |                      |                                    |                                    |        |
| F & A Cost Category                    |                      |                                    |                                    |        |
|                                        |                      |                                    |                                    |        |
| On-Campus                              |                      |                                    |                                    |        |
| r uir reate                            |                      |                                    |                                    |        |
|                                        |                      |                                    |                                    |        |
| SPA                                    |                      |                                    |                                    |        |
| Valid from Date                        | 10/01/2004           | The F & A tab show                 | 's the validity                    |        |
| Valid to Date                          | 09/30/2006           | dates, and other inf               | ormation.                          |        |
| History                                |                      |                                    |                                    |        |
| Last Modified by                       | SSP0N1               | Created by                         | SSP0N1                             |        |
| Last Modified on                       | 10/03/2005           | Created on                         | 09/26/2005                         |        |
| Last Modified at                       | 17:05:52             | Created at                         | 16:11:50                           |        |
| Copied from                            |                      |                                    |                                    |        |
|                                        |                      |                                    |                                    |        |
|                                        |                      |                                    |                                    |        |
|                                        |                      |                                    | D Louop war of and                 | -      |
|                                        |                      |                                    | D   GMGRANTD 💾 r3tm   I            | NS /// |

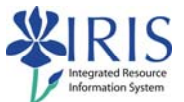

# Figure 5.3 – Transaction code GMGRANTD – Dimensions Tab

| ⊡<br>Grant Edit Goto Extras Environment System Help                                                                                                    | SAP                                                                                                    |
|----------------------------------------------------------------------------------------------------|----------------------------------------------------------------------------------------------------|
| A L L L L L L L L L L L L L L L L L                                                                                                    |                                                                                                    |
| Display Grant Master 3046844400 - Incoming                                                                                                    |                                                                                                    |
| B Relationships De Object Mapper                                                                                                    |                                                                                                    |
| Grant     3046844400     Image: Content of Diet on Horses with Cushing's Disease       Image: Deletion Indicator     OOD     Award       Image: General Data     Responsibilities     Award       Dimensions     Cost Share     Reference                                                                                                    | ce Billing Reporting Payment                                                                                                    |
| Financing Sources         Fund       IDC Recovery       Cost Sharing       Prog Income       GM Fund Type         0011092100       INTERNAL         0226800000       The Dimensionstab shows the         Sponsored Classes, and other in         Notice that the Sponsored Class         The Sponsored Class number of number to indicate whether it is                                                                                                    | Description<br>RES UKRF<br>GM Fund Type, Sponsored Programs,<br>information.<br>ss is the same number as the FI GL Account.<br>shows either an "E" or "R" in front of the<br>an expense or revenue item. |
| Sponsored Program Program Description                                                                                                    | Valid from Default                                                                                                    |
| 81076-0220     ANIMAL SCIENCE - RESEARCH       P7A0005 - RESEARCH     DENT RES & GRAD STUDIES - RES       Image: Comparison of the second second se | 01/01/1950 W A                                                                                                    |
| Sponsored Classes         Sponsored Class         Class Type         IDC Relevant         Sponsored Class Description           E550000         E Expense T         EQUIPMENT           E590020         E Expense T         EQUIPMENT                                                                                                    | Valid from Default                                                                                                    |
|                                                                                                    | D GMGRANTD I r3tm INS                                                                                                    |

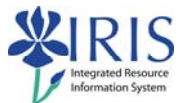

### **Answer Guide**

The table below lists all the answers to the questions posed in the preceding exercises.

| Exercise | Step | Answer                                                                                                    |  |  |  |
|----------|------|----------------------------------------------------------------------------------------------------|--|--|--|
| 3.1      | 5    | The description for this funds center is Mechanical Engineering.                                                                                                    |  |  |  |
| 3.1      | 6    | The person responsible for this funds center is Mary McBeath.                                                                                                    |  |  |  |
| 3.1      | 7    | The department associated with this funds center is 8H700.                                                                                                    |  |  |  |
| 3.1      | 8    | The Functional area associated with this funds center is 0110.                                                                                                    |  |  |  |
| 3.1      | 9    | The information for questions 7 and 8 is available by clicking on the Additional UK Funds Center Attributes push button.                                                           |  |  |  |
| 3.2      | 10   | The amount charged to GL account 540325 is \$550.00.                                                                                                    |  |  |  |
| 3.2      | 11   | The amount charged to the PROVOST UK GENERAL FUND 0011020100 is \$8347.47.                                                                                                    |  |  |  |
| 5.1      | 4    | The Sponsor of this grant is the National Institutes of Health.<br>More information on the sponsor may be viewed by clicking on the<br>underlined sponsor number, i.e. 1000100011. |  |  |  |
| 5.1      | 5    | The Grant Value of this grant is \$50,000.00.                                                                                                    |  |  |  |
| 5.1      | 6    | The validity dates are 10/01/2004 to 09/30/2006.                                                                                                    |  |  |  |
| 5.1      | 7    | RES UKRF is the description of the Internal Fund.                                                                                                    |  |  |  |
| 5.1      | 8    | The sponsored program(s) are:<br>- 81070-0220 - Animal Science - Research<br>- P7A0005 – RESEARCH - Dent Res & Grad Studies – Res                                                  |  |  |  |
| 5.1      | 9    | The sponsored class for Personnel is E510000.                                                                                                    |  |  |  |

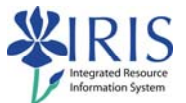

### Summary of Transactions Covered in Financial Overview

| Transaction                                    | Transaction Code | See | Try | Do      |
|------------------------------------------------|------------------|-----|-----|---------|
| Display GL Totals and Balances                 | S_ALR_87012301   | х   | х   | Ex. 2.1 |
| G/L Account Line Item Display                  | FBL3N            | х   | х   | Ex. 2.2 |
| Display a Funds Center                         | FMSC             | х   | х   | Ex. 3.1 |
| Document Journal Line Item Report              | FMRP_RFFMEP1AX   | х   | x   | Ex. 3.2 |
| Display Actual Cost Line Items for Cost Center | KSB1             | Х   | х   | Ex. 4.1 |
| Display a Grant                                | GMGRANTD         | х   | х   | Ex. 5.1 |